#### **HOSTEL MONTHLY PAYMENT**

<u>Step 1</u>: Click the link <u>https://spmvv.org/student/</u>

#### Step 2: Click on Create Account

| (7) WhatsApp × A STUDENT PORTAL - SR | PADMAV × +                                                                                      | • - • ×                                   |
|--------------------------------------|-------------------------------------------------------------------------------------------------|-------------------------------------------|
| ← → C                                |                                                                                                 | L ☆ D :<br>⊞ Reading list                 |
|                                      |                                                                                                 |                                           |
|                                      |                                                                                                 |                                           |
|                                      | శ్రీ పద్మావతి మహిళా విశ్వవిద్యాలయం<br>(Women's University, Tirupati - 517502)<br>Student Portal |                                           |
|                                      | Sign In                                                                                         |                                           |
|                                      | Enter registered Email Address and Password                                                     |                                           |
|                                      | Email Address                                                                                   |                                           |
|                                      | Password •                                                                                      |                                           |
|                                      | Sign In                                                                                         |                                           |
|                                      | Forgot Password?                                                                                |                                           |
|                                      | New here? Create an Account                                                                     |                                           |
|                                      |                                                                                                 |                                           |
| 🕂 🔎 Type here to search              | o 🛱 💽 🖬 🖬 🕋 🌢 <u>Ø 🔨 💷 🧿</u>                                                                    | 合 31°C ^ 🖮 🦟 Φ0) 📰 9:24 AM<br>09-Sep-21 📆 |

#### Step 3: Enter First Name, Second Name;

Mail-Id: existing mail-ID (to activate the account), Phone No. (Active Phone No.)

**Password**: Minimum 8 Characters with one Capital Letter, one Number, one Special Character (Eg: **Spmvv@123**) and confirm the same password and click **Submit**.

| 附 Inbox - sumanaspmvv@gmail.co 🗙 📔 🏹 Your SPMVV Acco | punt Activation $i \times 6$ (6) WhatsApp                              | × A STUDENT PORTAL - SRI PADMAV                                              |                | o – ð ×                            |
|------------------------------------------------------|------------------------------------------------------------------------|------------------------------------------------------------------------------|----------------|------------------------------------|
| ← → C 🔒 spmvv.org/student/signup                     |                                                                        |                                                                              |                | ☆ 🛛 :                              |
| 🏢 Apps 🔹 YouTube 👂 Maps 👼 News 🎽 Gmail               |                                                                        |                                                                              |                | II Reading list                    |
|                                                      | An activation email has bee<br>address. Please click on the<br>account | in sent to your email x<br>link to activate your                             | -              | ,<br>,                             |
| S                                                    | رلا عالیہ کی اللہ اللہ اللہ اللہ اللہ اللہ اللہ الل                    | ನಿವ್ ಕ್ಷೇ ವಿಕ್ಷ್ಮವಿದ್ಯಾಲಯಂ<br>niversity, Tirupati - 517502)<br>tudent Portal |                |                                    |
|                                                      | Joy                                                                    | Sujeeth                                                                      |                |                                    |
| 1                                                    | gpsumana@gmail.com                                                     | 9493765672                                                                   |                |                                    |
|                                                      | ••••••                                                                 |                                                                              | Ø              |                                    |
|                                                      | Sut<br>Already have an                                                 | account? <u>Signin</u>                                                       |                |                                    |
| H D Type here to search                              | o 🛱 💽 🔒 🚍 🚖                                                            | 😫 📀 🔨 🚳                                                                      | <u></u> 28°C ^ | 智 係 句》 (1) 7:21 AM<br>09-Sep-21 30 |

#### Step 4: Open your mail-ID and Activate your account

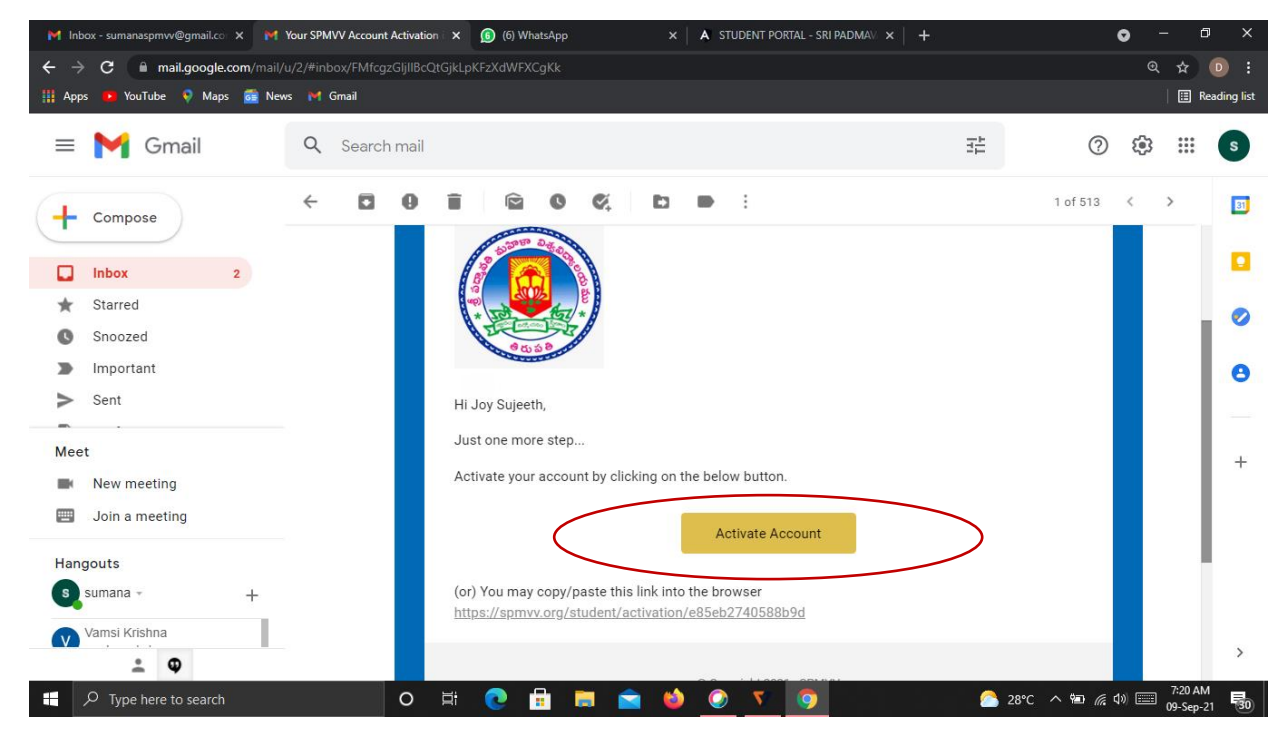

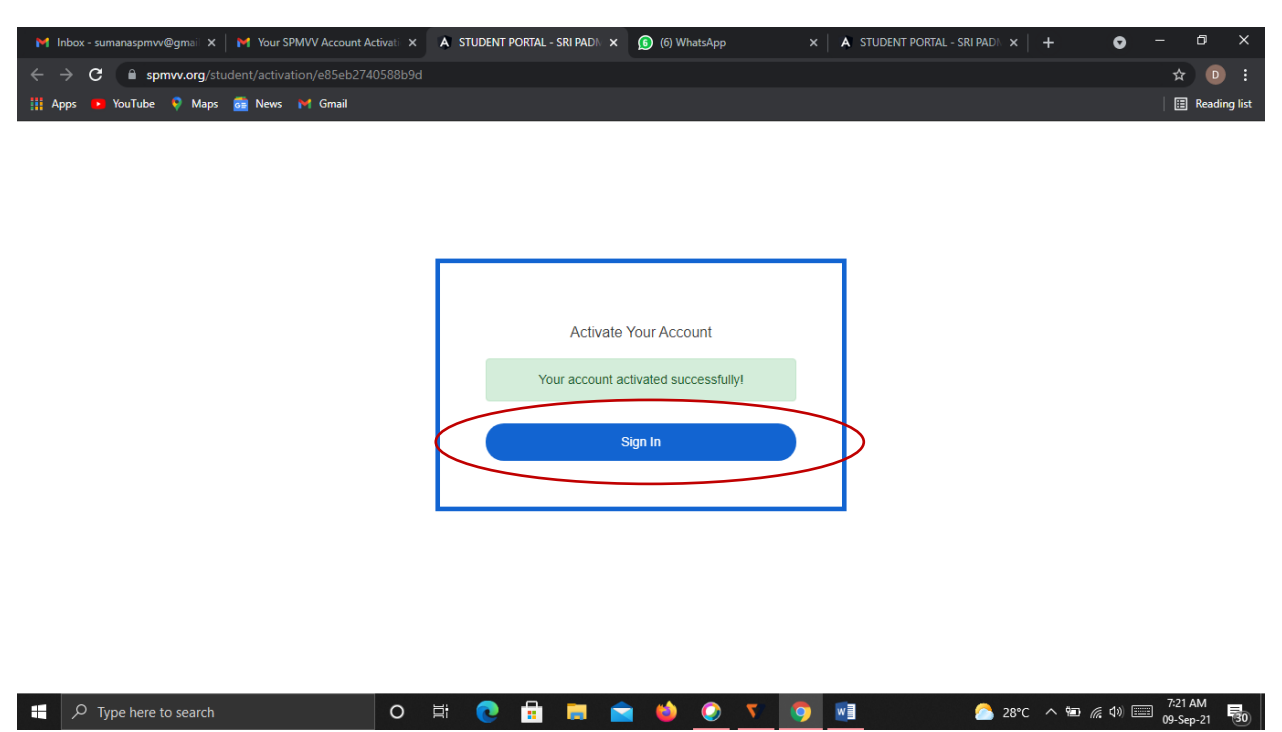

Step 5: After activate successful your account please click Sign In

Step 6: Enter your registered credentials and click Sign In

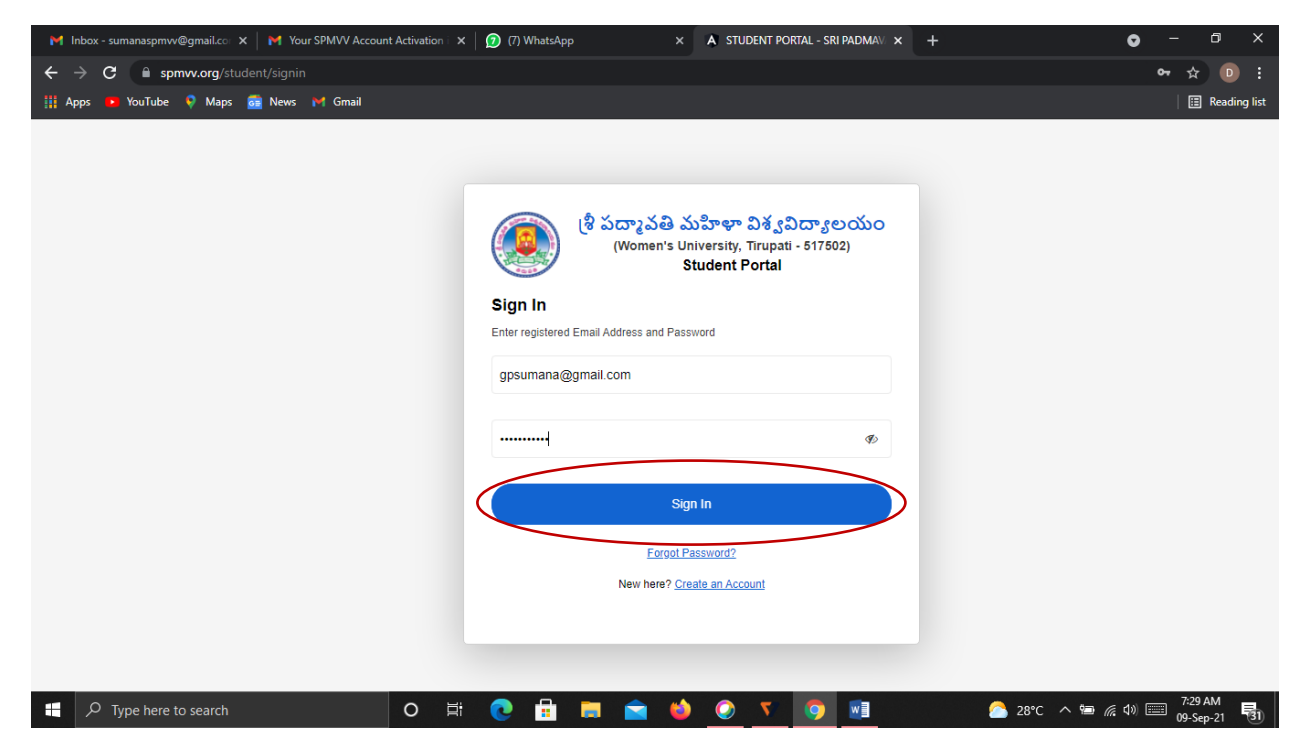

# **<u>Step 7</u>**: After login, click **Hostel Admission Fee** in the left side.

|                       | (                               | 💽 s | (శీ పద్మావతి మహిళా విశ్వవిద్యాలయం<br>RI PADMAVATI MAHILA VISVAVIDYALAYAM |                          | Tirupati Meghana<br>sd03121981@gmail.com |
|-----------------------|---------------------------------|-----|--------------------------------------------------------------------------|--------------------------|------------------------------------------|
| Dashboard             | ostel Monthly Payment           |     |                                                                          |                          | View past payment                        |
| Examination Fee       |                                 |     |                                                                          |                          |                                          |
| Hostel Admission Fee  | Hostel Monthly Payment          |     |                                                                          |                          |                                          |
| C Llastal Manthly Fac | Admission/Registration Number.: |     | Student Name:                                                            | Mobile Number:           |                                          |
| • Hostel Montully Fee |                                 |     | Tirupati Meghana                                                         | 7989197899               |                                          |
| Guest Fee Payment     | Email Address:                  |     | Course Type:                                                             | Course Name              |                                          |
| Scholarship Payments  | sd03121981@gmail.com            |     | Please Select The Option                                                 | Please Select The Option | •                                        |
| Yearly Fee Payments   | Semester/Year:                  |     | Block Name:                                                              | Room Number:             |                                          |
|                       | Please Select Semester/Year     | •   | Please Select Block                                                      |                          |                                          |
|                       | Month:                          |     | Year:                                                                    | No.of Days:              |                                          |
|                       | September                       | •   | 2022                                                                     | 0                        | •                                        |
|                       | Establishment Fee:              |     | Mess Bill:                                                               | Total Amount:            |                                          |
|                       | 750                             |     |                                                                          |                          |                                          |
|                       | Payment Type:                   |     |                                                                          |                          |                                          |
|                       | Show Salari Samuri Tana         |     |                                                                          |                          |                                          |

## **Step 8:** Your details are displayed on the screen, first enter your

|             | STUDENT PORTAL - SRI PADMAV | × 🛞 ADMIN PORTAL - SRI PADMAVAT 🗙 😒 WhatsApp         | 🗙 🛛 M Inbox - feedback@spmvv.ac.in - 🛛 🗙 🛛 🧾                          | SPMVV RFID CARDS FOR STAFF - × +             | ∨ – 0 ×                               |
|-------------|-----------------------------|------------------------------------------------------|-----------------------------------------------------------------------|----------------------------------------------|---------------------------------------|
| ÷           | → C                         | tudent/hostel/monthly/fee                            |                                                                       |                                              | 🖻 🛧 🔲 🕑 🗄                             |
| ۲           | STUDENT PORTAL 🛞 ADM        | IN PORTAL - S 🛞 SPMVV 🔇 :: OAMDC :: 😒 WhatsApp 🌨 Rei | nove Backgroun 💈 image rotate 📃 SPMVV RFID CARD                       |                                              |                                       |
|             |                             | ۹                                                    | శీ పద్మాపతి మహిళా విశ్వవిద్యాలయం<br>SRI PADMAVATI MAHILA VISVAVIDYALA | )<br>AYAM                                    | Tirupati Meghana sd03121981@gmail.com |
| <b>6</b> 20 | Dashboard                   | Hostel Monthly Payment                               |                                                                       |                                              | View past payments                    |
| 0           | Examination Fee             |                                                      |                                                                       |                                              |                                       |
| Θ           | Hostel Admission Fee        | Hostel Monthly Payment                               |                                                                       |                                              |                                       |
|             |                             | Admission/Registration Number.:                      | Student Name:                                                         | Mobile Number:                               |                                       |
| Θ           | Hostel Monthly Fee          | 12345                                                | Tirupati Meghana                                                      | 7989197899                                   |                                       |
| 0           | Guest Fee Payment           |                                                      |                                                                       |                                              |                                       |
| (0)         | Scholarship Payments        | Email Address:                                       | Course Type:                                                          | Course Name                                  |                                       |
|             |                             | sd03121981@gmail.com                                 | Please Select The Option                                              | <ul> <li>Please Select The Option</li> </ul> | •                                     |
| 0           | Yearly Fee Payments         | Semester/Year:                                       | Block Name:                                                           | Room Number:                                 |                                       |
|             |                             | Please Select Semester/Year                          | Please Select Block                                                   | •                                            |                                       |
|             |                             | Month:                                               | Year:                                                                 | No.of Days:                                  |                                       |
|             |                             | September                                            | • 2022                                                                | • 0                                          | •                                     |
|             |                             |                                                      |                                                                       |                                              |                                       |
|             |                             | Establishment Fee:                                   | Mess Bill:                                                            | Total Amount:                                |                                       |
|             |                             | 750                                                  |                                                                       |                                              |                                       |
|             |                             | Payment Type:                                        |                                                                       |                                              |                                       |
|             |                             | Please Select Payment Type                           | •                                                                     |                                              |                                       |
|             |                             |                                                      |                                                                       |                                              |                                       |
|             | o 🔁 📑 👔                     | <u> </u>                                             |                                                                       | 52°C                                         | Light rain へ 空 (小) ENG 15:19 🖓        |

## Admission/Registration Number

| STUDENT PORTAL - SRI PADMAV       | X (R) ADMIN PORTAL - SRI PADMAVAT X               | 🗙 📔 M Inbox - feedback@spmvv.ac.in - 🗙 🛛 🧮 SF                             | PMVV RFID CARDS FOR STAFF - × + | ∨ – Ø ×                               |
|-----------------------------------|---------------------------------------------------|---------------------------------------------------------------------------|---------------------------------|---------------------------------------|
| ← → C 🔒 spmvv.org/s               | tudent/hostel/monthly/fee                         |                                                                           |                                 | 🖻 🏠 🔲 😐 🗄                             |
| STUDENT PORTAL   ADM <sup>1</sup> | IIN PORTAL - S 🛞 SPMVV 🔇 :: OAMDC :: 🧕 WhatsApp 🗢 | Remove Backgroun 2 image rotate E SPMVV RFID CARD                         |                                 |                                       |
|                                   |                                                   | ಶಿ ಏದ್ಮಾವಡಿ ಮರ್ವಿಳಾ ವಿಕ್ವವಿದ್ಯಾಲಯಂ<br>SRI PADMAVATI MAHILA VISVAVIDYALAY/ | АМ                              | Tirupati Meghana sd03121981@gmail.com |
| Dashboard                         | Hostel Monthly Payment                            |                                                                           |                                 | View past payments                    |
| Examination Fee                   |                                                   |                                                                           |                                 |                                       |
| Hostel Admission Fee              | Hostel Monthly Payment                            |                                                                           |                                 |                                       |
| Hostel Monthly Fee                | Admission/Registration Number.:                   | Student Name:                                                             | Mobile Number:                  |                                       |
| Con Hoster Monany ree             | 12345                                             | Tirupati Meghana                                                          | 7989197899                      |                                       |
| Guest Fee Payment                 | Email Address:                                    | Course Type:                                                              | Course Name                     |                                       |
| Scholarship Payments              | Ellidir Auress.                                   | Diase Select The Ontion                                                   | Desse Select The Ontion         |                                       |
|                                   | suus 12 198 T@gmail.com                           | Please Select The Option                                                  | Please Select the Option        |                                       |
| • Yeany Fee Payments              | Semester/Year:                                    | P.G. Social Sciences                                                      | Room Number:                    |                                       |
|                                   | Please Select Semester/Year                       | U.G.Social Sciences                                                       |                                 |                                       |
|                                   |                                                   | B.Vocational<br>M.Vocational                                              |                                 |                                       |
|                                   | Month:                                            | Teat.                                                                     | No.of Days:                     |                                       |
|                                   | September                                         | • 2022                                                                    | • 0                             | •                                     |
|                                   | Establishment Fee:                                | Mess Bill:                                                                | Total Amount:                   |                                       |
|                                   | 750                                               |                                                                           |                                 |                                       |
|                                   |                                                   |                                                                           |                                 |                                       |
|                                   | Payment Type:                                     |                                                                           |                                 |                                       |
|                                   | Please Select Payment Type                        | •                                                                         |                                 |                                       |
|                                   |                                                   |                                                                           |                                 | 15:10                                 |
| 🖷 💽 📑 🧃                           | 🖻 🔘 😕 💵 💿 💵                                       |                                                                           | ☐ 32°C Ligi                     | ntrain ヘ 記 小)ENG 13-19 🖵              |

| STUDENT PORTAL - SRI PADMAV | × (     ADMIN PORTAL - SRI PADMAVAT ×      WhatsApp   | 🗙 📔 Millinbox - feedback@spmvv.ac.in - 🛛 🗙 📔 SPMVV R                      | FID CARDS FOR STAFF - X +                                                                                                    |
|-----------------------------|-------------------------------------------------------|---------------------------------------------------------------------------|----------------------------------------------------------------------------------------------------|
| ← → C 🔒 spmvv.org/stu       | ident/hostel/admission/fee                            |                                                                           | 🖻 🖈 🔲 🕕 🗄                                                                                                    |
| STUDENT PORTAL  ADMIN ADMIN | I PORTAL - S 🛞 SPMVV 🔇 :: OAMDC :: 🔇 WhatsApp 🗢 Remov | e Backgroun 💈 image rotate 🗉 SPMVV RFID CARD                              |                                                                                                    |
|                             |                                                       | ဖြိ పద్మావతి మహిళా విశ్వవిద్యాలయం<br>SRI PADMAVATI MAHILA VISVAVIDYALAYAM | Tirupati Meghana sd03121981@gmail.com                                                                                                    |
| 🚯 Dashboard                 | Hostel Admission Payment                              |                                                                           | View past payments                                                                                                    |
| Examination Fee             |                                                       |                                                                           |                                                                                                    |
| Hostel Admission Fee        | Admission/Registration Number.:                       | Student Name:                                                             | Mobile Number:                                                                                                    |
| Hostel Monthly Fee          | 12345                                                 | Tirupati Meghana                                                          | 7989197899                                                                                                    |
| Guest Fee Payment           | Email Address:                                        | Course Type:                                                              | Course Name                                                                                                    |
| Scholarship Payments        | sd03121981@gmail.com                                  | P.G.Sciences                                                              | Please Select Course Nme                                                                                                    |
| Yearly Fee Payments         | Semester/Year:                                        | Month:                                                                    | M Sc. Applied Mathematics<br>M.Sc. Blochemistry                                                                                                   |
|                             | Please Select Semester/Year                           | September                                                                 | M.Sc. Biotechnology<br>M.Sc. Applied Microbiology                                                                                                 |
|                             | Admission Fee:                                        | Registration Fee:                                                         | M.Sc. Selfcolutie<br>M.Sc. Bolany<br>M.Sc. Bioinformatics                                                                                         |
|                             | 5000                                                  | 500                                                                       | M.Sc. Zoology<br>M.Sc. Food And Nutrition Sciences (Clinical Nutrition And Dietetics)                                                             |
|                             | Payment Type:                                         |                                                                           | M.Sc. Houd And Hudridion Sciences (Conditionity Health And Hudridon)<br>M.Sc. Home Science (Human Development And Family Studie)<br>M.Sc. Bhyeles |
|                             | Please Select Payment Type                            |                                                                           | M.Sc. Organic Chemistry<br>M.Sc. Industrial Microbiology                                                                                          |
|                             |                                                       |                                                                           | M Sc. Clinical Psychology<br>M Sc. Councelling Psychology<br>M Sc. Statistics<br>M. Pharmacy                                                      |
|                             |                                                       |                                                                           |                                                                                                    |
| 4 💽 🗮 🗄 🛸                   | 0 0 🗷 🛛                                               |                                                                           | ⊡ 32*C Light rain ∧ 12 ⊄r) ENG 15-08                                                                                                    |

## **Step 9:** Select your Course from List

## **Step 10:** Select your Semester (First/Second/Third/Fourth)

| S STUDENT PORTAL - SRI PADMAVI X S ADMIN PORTAL - SRI PADMAVAT X S Wh | iatsApp 🗙 📔 Inbox - feedback@spmvv.ac.in - 🗇 📋 SPMVV RFID                      | CARDS FOR STAFF - X + - 0 X                 |
|-----------------------------------------------------------------------|--------------------------------------------------------------------------------|---------------------------------------------|
| ← → C  ■ spmvv.org/student/hostel/monthly/fee                         |                                                                                | 🖻 🖈 🖬 📵 🗄                                   |
| STUDENT PORTAL S ADMIN PORTAL - S S SPMVV S :: OAMDC : S Wh           | iatsApp 🐟 Remove Backgroun 💈 image rotate 📧 SPMVV RFID CARD                    |                                             |
|                                                                       | ဖြို သံထားသမ္ သံသံးမှာ သိန်္လသိထားမထဲ၀<br>SRI PADMAVATI MAHILA VISVAVIDYALAYAM | Tirupati Meghana sd03121981@gmail.com       |
| Dashboard     Hostel Monthly Payment                                  |                                                                                | View past payments                          |
| Examination Fee                                                       |                                                                                |                                             |
| Hostel Admission Fee     Hostel Monthly Payment                       |                                                                                |                                             |
| Admission/Registration Number.:                                       | Student Name:                                                                  | Mobile Number:                              |
| 12345                                                                 | Tirupati Meghana                                                               | 7989197899                                  |
| Guest Fee Payment     Email Address:                                  | Course Type:                                                                   | Course Name                                 |
| Scholarship Payments sd03121981@gmail.com                             | P.G. Social Sciences                                                           | M.Ed (Special Education) (Hearing Impaired) |
| Yearly Fee Payments                                                   |                                                                                |                                             |
| Semester/Year.                                                        | Block Name:                                                                    | Room Number:                                |
| First                                                                 | Please Select Block                                                            |                                             |
| Please Select Semester/Year<br>First                                  | Year                                                                           | No of Days:                                 |
| Second<br>Third                                                       | 2022                                                                           | o v                                         |
| Fourth                                                                | 2022                                                                           | 0                                           |
| Establishment Fee:                                                    | Mess Bill:                                                                     | Total Amount:                               |
| 750                                                                   |                                                                                |                                             |
| Dayment Type:                                                         |                                                                                |                                             |
| Payment Type.                                                         |                                                                                |                                             |
| Please Select Payment Type                                            | •                                                                              |                                             |
|                                                                       |                                                                                | 回 32°C Light rain 个                         |

| _                           |                                                     |                                                                            |                                             |
|-----------------------------|-----------------------------------------------------|----------------------------------------------------------------------------|---------------------------------------------|
| STUDENT PORTAL - SRI PADMAV | × 🛞 ADMIN PORTAL - SRI PADMAVAT 🗙 🔕 WhatsApp        | 🗙 📔 Inbox - feedback@spmvv.ac.in - 🗆 🗙 📗 SPMVV RFID (                      | CARDS FOR STAFF - X +                       |
| ← → C                       | tudent/hostel/monthly/fee                           |                                                                            | ic ☆ 🛛 🕕 :                                  |
| STUDENT PORTAL   ADMI       | IN PORTAL - S 🛞 SPMVV 🥝 :: OAMDC :: 🧕 WhatsApp 🜨 Re | move Backgroun 💈 image rotate 🔲 SPMVV RFID CARD                            |                                             |
|                             | ۹                                                   | శ్రీ పద్మావతి మహిళా విశ్వవిద్యాలయం<br>SRI PADMAVATI MAHILA VISVAVIDYALAYAM | Tirupati Meghana sd03121981@gmail.com       |
| 🚯 Dashboard                 | Hostel Monthly Payment                              |                                                                            | View past payments                          |
| Examination Fee             |                                                     |                                                                            |                                             |
| Hostel Admission Fee        | Hostel Monthly Payment                              |                                                                            |                                             |
|                             | Admission/Registration Number.:                     | Student Name:                                                              | Mobile Number:                              |
| (     Hostel Monthly Fee    | 12345                                               | Tirupati Meghana                                                           | 7989197899                                  |
| Guest Fee Payment           | Email Address:                                      | Course Time:                                                               | Course Name                                 |
| Scholarship Payments        | ed02121091@gmail.com                                | DC Social Sciences                                                         | M Ed (Special Education) (Hearing Impaired) |
| A Vearly Fee Payments       | Sdos 12 130 T@gmail.com                             | P.O.Social Sciences                                                        | W.Ed (Special Education) (nearing impaired) |
| Contracting reenagements    | Semester/Year:                                      | Block Name:                                                                | Room Number:                                |
|                             | First                                               | Please Select Block                                                        |                                             |
|                             | Month:                                              | Please Select Block<br>Kinnera                                             | No of Dave:                                 |
|                             | Sentember                                           | Kalyani<br>Gowthami                                                        |                                             |
|                             | copionisti                                          | Gangothri<br>Sravanthi                                                     |                                             |
|                             | Establishment Fee:                                  | Gayathn<br>Manjira                                                         | Total Amount:                               |
|                             | 750                                                 | Godavari                                                                   |                                             |
|                             | Payment Type:                                       |                                                                            |                                             |
|                             | Please Select Payment Type                          | ▼                                                                          |                                             |
|                             |                                                     |                                                                            |                                             |
| 4 💽 🗖 🗊 🕤                   | <b>-</b> 🧿 🛛 🔽 🗐                                    |                                                                            | 回32*C Light rain へ 控 印)ENG 15-22 📿          |
|                             |                                                     |                                                                            |                                             |

## Step 11: Select Hostel Block Name

#### Step 12: Enter Room Number

| ۲           | STUDENT PORTAL - SRI PADMAV | R ADMIN PORTAL - SRI PADMAVAT 🗙 🕒 WhatsApp       | 🗙 🛛 📉 Inbox - feedback@spmvv                          | vac.in - 🗄 🗙 📔 SPMVV RFID CARDS FOR STAFF - 🗙 📔 🕂 | ∨ - Ø ×                               |
|-------------|-----------------------------|--------------------------------------------------|-------------------------------------------------------|---------------------------------------------------|---------------------------------------|
| ÷           | → C                         | dent/hostel/monthly/fee                          |                                                       |                                                   | 🖻 🖈 🔲 🤨 E                             |
| ۲           | STUDENT PORTAL 🛞 ADMIN I    | PORTAL - S 🛞 SPMVV 🔗 :: OAMDC :: 🧕 WhatsApp 🗢 Re | move Backgroun 🙎 image rotate 🛛 🗮 SPI                 | MVV RFID CARD                                     |                                       |
|             |                             | ۹                                                | ్రశీ పద్మావతి మహిళా విశ్వ<br>SRI PADMAVATI MAHILA VIS | ವಿದ್ಯಾಲಯಂ<br>SVAVIDYALAYAM                        | Tirupati Meghana sd03121981@gmail.com |
| <b>6</b> 20 | Dashboard                   | Hostel Monthly Payment                           |                                                       |                                                   | View past payments                    |
| •           | Examination Fee             |                                                  |                                                       |                                                   |                                       |
| Θ           | Hostel Admission Fee        | Hostel Monthly Payment                           |                                                       |                                                   |                                       |
|             | Liestel Menthly Fee         | Admission/Registration Number.:                  | Student Name:                                         | Mobile Number:                                    |                                       |
|             | Hoster Monthly Fee          | 12345                                            | Tirupati Meghana                                      | 7989197899                                        |                                       |
| 0           | Guest Fee Payment           |                                                  |                                                       |                                                   |                                       |
| Ð           | Scholarship Payments        | Email Address:                                   | Course Type:                                          | Course Name                                       |                                       |
|             |                             | sd03121981@gmail.com                             | P.G.Social Sciences                                   | <ul> <li>M.Ed (Special Education) (</li> </ul>    | Hearing Impaired)                     |
| 0           | Yearly Fee Payments         | Semester/Year:                                   | Block Name:                                           | Room Number:                                      |                                       |
|             |                             | First                                            | <ul> <li>Kinnera</li> </ul>                           | 12                                                |                                       |
|             |                             |                                                  |                                                       |                                                   |                                       |
|             |                             | Month:                                           | Year:                                                 | No.of Days:                                       |                                       |
|             |                             | September                                        | • 2022                                                | • 0                                               | -                                     |
|             |                             | Establishment Esc.                               | Moos Bill:                                            | Total Amount:                                     |                                       |
|             |                             | 760                                              | Wess Dill.                                            | iotal Amount.                                     |                                       |
|             |                             | 750                                              |                                                       |                                                   |                                       |
|             |                             | Payment Type:                                    |                                                       |                                                   |                                       |
|             |                             | Please Select Payment Type                       | •                                                     |                                                   |                                       |
|             |                             |                                                  |                                                       |                                                   |                                       |
| -           | 💽 🚍 🖻 🖻                     | 0 😔 🗷 🔽 🗐                                        |                                                       | <b>a</b> 32                                       | °C Light rain ヘ 行 中() ENG 15:23 口     |

| STUDENT PORTAL - SRI PADMAV ×     | ADMIN PORTAL - SRI PADMAVAT × SWhats                                                                                                    | App 🗙 🖌 M Inbox - feedback@spmvv.ac.in - 🛛 🗙                          | SPMVV RFID CARDS FOR STAFF - × +                          | ~ - Ø ×   |
|-----------------------------------|----------------------------------------------------------------------------------------------------|-----------------------------------------------------------------------|-----------------------------------------------------------|-----------|
| ← → C 🔒 spmvv.org/studen          | it/hostel/monthly/fee                                                                                                    |                                                                       |                                                           | 🖻 🛧 🔲 🧿 : |
| STUDENT PORTAL   ADMIN POINT      | RTAL - S 🛞 SPMVV 🔇 :: OAMDC :: 🧕 Whats/                                                                                                    | App 🐟 Remove Backgroun 💈 image rotate 🔲 SPMVV RFID C                  | ARD                                                       |           |
|                                   |                                                                                                    | 🤌 ಡ್ರಿ ಏದ್ಯಾವತಿ ಮರ್ಪಿಳಾ ವಿశ್ವವಿದ್ಯಾಲ<br>SRI PADMAVATI MAHILA VISVAVID | ထာဝ 11<br>12<br>YALAYAM 13                                | înana 🙆 î |
| n Dashboard                       | Admission/Registration Number.:                                                                                                    | Student Name:                                                         | 14<br>15                                                  |           |
|                                   | 12345                                                                                                    | Tirupati Meghana                                                      | 16<br>17                                                  |           |
| Examination Fee                   | Email Address:                                                                                                    | Course Type:                                                          | 18<br>19<br>20                                            |           |
| Hostel Admission Fee              | sd03121981@gmail.com                                                                                                    | P.G.Social Sciences                                                   | • 21 22                                                   |           |
| Hostel Monthly Fee                | Semester/Year.                                                                                                    | Block Name:                                                           | 23<br>24<br>25                                            |           |
| Guest Fee Payment                 | First                                                                                                    | ✓ Kinnera                                                             | <ul> <li>              26             27      </li> </ul> |           |
| Scholarship Payments              | Month:                                                                                                    | Year:                                                                 | 28<br>29<br>30                                            | *         |
| Yearly Fee Payments               | September                                                                                                    | • 2022                                                                | 0                                                         | -         |
|                                   | Establishment Fee:                                                                                                    | Mess Bill:                                                            | Total Amount:                                             |           |
|                                   | Payment Type:                                                                                                    |                                                                       |                                                           |           |
|                                   | Please Select Payment Type                                                                                                    | •                                                                     |                                                           |           |
|                                   |                                                                                                    |                                                                       |                                                           | Payment   |
| About Us Terms & Conditions Refun | ALMANDANIE X ADMANDRAMAL-SIG MADAMANIE X Wanadage X Manadage X Manadage Admandation X S SMANDRAMCACOS CONSTANT X + C C X C C X SMANDRAMCACOS CONSTANT X + C C X C C X SMANDRAMCACOS CONSTANT X + C C X C C X C X C X C X C X C X X C X X C X X C X X C X X X X X X X X X X X X X X X X X X X X |                                                                       |                                                           |           |
| # 💽 🗖 💼                           | - C = 🗄 🚖 💿 😔 🗷 📴 📑                                                                                                    |                                                                       |                                                           |           |

## Step 13: Select month & Year and No. of days staying

# Step 14: Enter Establishment fee & Mess fee Amount

| STUDENT PORTAL - SRI PADMAV ×                           | 🛞 ADMIN PORTAL - SRI PADMAVAT 🗙 📔 🕲 WhatsApp      | 🗙 📔 M. Inbox - feedback@spmvv.ac.in - 🛛 🗙 📔 SPMVV RFID                    | CARDS FOR STAFF - X +                       |
|---------------------------------------------------------|---------------------------------------------------|---------------------------------------------------------------------------|---------------------------------------------|
| $\leftrightarrow$ $\rightarrow$ C $$ spmvv.org/student, | /hostel/monthly/fee                               |                                                                           | ie 🛧 🛛 🕕 :                                  |
| STUDENT PORTAL Image: ADMIN PORT                        | TAL - S 🛞 SPMVV 🔇 :: OAMDC :: 🧕 WhatsApp 🚸 Remove | Backgroun 💈 image rotate 🗉 SPMVV RFID CARD                                |                                             |
|                                                         | . 🧕                                               | (ಶಿ పದ್ಮಾವತಿ ಮహಿಳಾ ವಿಕ್ವವಿದ್ಯಾಲಯಂ<br>sri Padmavati Mahila Visvavidyalayam | Tirupati Meghana sd03121981@gmail.com       |
| Dashboard                                               | Admission/Registration Number.:                   | Student Name:                                                             | Mobile Number:                              |
|                                                         | 12345                                             | Tirupati Meghana                                                          | 7989197899                                  |
| Examination Fee                                         | Email Address:                                    | Course Type:                                                              | Course Name                                 |
| Hostel Admission Fee                                    | sd03121981@gmail.com                              | P.G.Social Sciences                                                       | M.Ed (Special Education) (Hearing Impaired) |
| Hostel Monthly Fee                                      |                                                   |                                                                           |                                             |
| Guest Fee Payment                                       | Semester/Year.                                    | Block Name:                                                               | Room Number:                                |
|                                                         | First                                             | Kinnera                                                                   | 12                                          |
| Scholarship Payments                                    | Month:                                            | Year:                                                                     | No.of Days:                                 |
| Yearly Fee Payments                                     | September                                         | 2022                                                                      | •                                           |
|                                                         |                                                   |                                                                           |                                             |
|                                                         | Establishment Fee.                                | Mess Bill:                                                                | Total Amount:                               |
|                                                         | 750                                               | 50                                                                        |                                             |
|                                                         | Payment Type:                                     |                                                                           |                                             |
|                                                         | Please Select Payment Type                        |                                                                           |                                             |
|                                                         |                                                   |                                                                           |                                             |
|                                                         |                                                   |                                                                           | Payment                                     |
|                                                         |                                                   |                                                                           |                                             |
|                                                         |                                                   |                                                                           |                                             |
| About Us Terms & Conditions Refund                      | policy Contact Us Privacy Policy                  |                                                                           | © 2022 SPMVV. All Rights Reserved.          |
| # 💽 🚍 😨                                                 | o 🧕 🗷 💁 💻                                         |                                                                           | 圓 32℃ Light rain へ 口 句》ENG 15:25 □          |

#### **Step 15:** Select your payment type (UPI/ Cred/Debit Card/ Net Banking/ Wallet)

| STUDENT PORTAL - SRI PADMAV ×      | 🛞 ADMIN PORTAL - SRI PADMAVAT 🗙 📔 😒 WhatsApp                        |            | 🗙 📔 M Inbox - feedback@spmvv.ac.in - 🗄 🗙 📔 SPMVV                         | V RFID CA | RDS FOR STAFF - ×   +                   | ~                               | -            | ø ×         |
|------------------------------------|---------------------------------------------------------------------|------------|--------------------------------------------------------------------------|-----------|-----------------------------------------|---------------------------------|--------------|-------------|
| ← → C  ■ spmvv.org/student,        | /hostel/monthly/fee                                                 |            |                                                                          |           |                                         | e r                             | r 🛛          |             |
| STUDENT PORTAL (S) ADMIN PORT      | TAL - S 💌 SPMVV 🤡 :: OAMDC :: 💆 WhatsApp 🜨 F                        | Remove Bac | kgroun 🛛 image rotate 🗮 SPMVV RFID CARD                                  |           |                                         |                                 |              | -           |
|                                    |                                                                     | SRI        | ್ಮಳಿ పದ್ಮಾವತಿ ಮರ್ವಿಳಾ ವಿಕ್ವವಿದ್ಯಾಲಯಂ<br>PADMAVATI MAHILA VISVAVIDYALAYAM | 1         | so                                      | Tirupati Meg<br>103121981@gmail | hana<br>.com |             |
| Dashboard                          | Admission/Registration Number.:                                     |            | Student Name:                                                            | _         | Mobile Number:                          |                                 |              |             |
|                                    | 12345                                                               |            | Tirupati Meghana                                                         |           | 7989197899                              |                                 |              |             |
| Examination Fee                    | Email Address:                                                      |            | Course Type:                                                             |           | Course Name                             |                                 |              |             |
| Hostel Admission Fee               | sd03121981@gmail.com                                                |            | P.G.Social Sciences                                                      | •         | M.Ed (Special Education) (Hearing Impai | red) 🗸                          |              |             |
| Hostel Monthly Fee                 |                                                                     |            |                                                                          |           |                                         |                                 |              |             |
| Guest Fee Payment                  | Semester/Year:                                                      |            | Block Name:                                                              |           | Room Number:                            |                                 |              |             |
|                                    | First                                                               | •          | Kinnera                                                                  | •         | 12                                      |                                 |              |             |
| Scholarship Payments               | Month:                                                              |            | Year:                                                                    |           | No.of Days:                             |                                 |              |             |
| Yearly Fee Payments                | September                                                           | •          | 2022                                                                     | •         | 0                                       | •                               |              |             |
|                                    | Establishment Eee                                                   |            | Mace Bill:                                                               |           | Total Amount:                           |                                 |              |             |
|                                    |                                                                     |            | mess bill.                                                               |           |                                         |                                 |              |             |
|                                    | 750                                                                 |            | 50                                                                       |           | 800                                     |                                 |              |             |
|                                    | Payment Type:                                                       |            |                                                                          |           |                                         |                                 |              |             |
|                                    | Please Select Payment Type                                          | •          |                                                                          |           |                                         |                                 |              |             |
|                                    | Please Select Payment Type<br>UPI<br>Cred/Debit Card<br>Net Banking |            |                                                                          |           |                                         | Payment                         |              |             |
|                                    | vvaliet                                                             |            |                                                                          |           |                                         |                                 |              |             |
| About Us Terms & Conditions Refund | policy Contact Us Privacy Policy                                    |            |                                                                          |           |                                         | © 2022 SPMVV. AI                | Rights       | Reserved.   |
| 4 💽 🗮 🛱 😭                          | o 🕘 🖬 🔽 📓                                                           |            |                                                                          |           | 🗐 32°C Light rain                       | へ 智 (4)) ENG                    | 15:2         | 5<br>2022 🖓 |

**Step 16:** Your details are displayed on the screen, check once and select **Payment** option

| 🖲 STUDENT PORTAL - SRI PADMAV 🗙 🧕   | 🖲 ADMIN PORTAL - SRI PADMAVAT 🗙 📔 🕒 WhatsApp |                                        | 🗙 📔 M Inbox - feedback@spmvv.ac.in - 🛛 🗙 📔 SPMV                        | V RFID CAI | RDS FOR STAFF - × +                        | ~                  | -                     | ٥            | ×     |
|-------------------------------------|----------------------------------------------|----------------------------------------|------------------------------------------------------------------------|------------|--------------------------------------------|--------------------|-----------------------|--------------|-------|
| → C   spmvv.org/student/l           | hostel/monthly/fee                           |                                        |                                                                        |            |                                            | Lé.                | 2 🕁                   |              | D     |
| ) STUDENT PORTAL (  ADMIN PORTA     | AL - S 🛞 SPMVV 🔇 :: OAMDC :: 🔇 WhatsApp 🔹    | Remove Back                            | groun 2 image rotate 🔲 SPMVV RFID CARD                                 |            |                                            |                    |                       |              |       |
|                                     |                                              | sri 🦻                                  | ုဗ်ိ పద్మావతి మహిళా విశ్వవిద్యాలయం<br>PADMAVATI MAHILA VISVAVIDYALAYAN |            | sd0                                        | Tirupat<br>121981@ | i Meghan<br>gmail.cor | a<br>n       |       |
| Dashboard                           | Admission/Registration Number.:              |                                        | Student Name:                                                          |            | Mobile Number:                             |                    |                       |              |       |
| Examination Fee                     | 12345                                        |                                        | Trupati Megnana                                                        |            | 1989191899                                 |                    |                       |              |       |
| -                                   | Email Address:                               | Email Address:<br>sd03121981@gmail.com | Course Type:                                                           |            | Course Name                                |                    |                       |              |       |
| Hostel Admission Fee                | sd03121981@gmail.com                         |                                        | P.G.Social Sciences                                                    | •          | M.Ed (Special Education) (Hearing Impaired | 1)                 | •                     |              |       |
| Hostel Monthly Fee                  | Semester/Year:                               |                                        | Block Name:                                                            |            | Room Number:                               |                    |                       |              |       |
| Guest Fee Payment                   | First                                        | •                                      | Kinnera                                                                | •          | 12                                         |                    |                       |              |       |
| Scholarship Payments                | Month:                                       |                                        | Year:                                                                  |            | No.of Davs:                                |                    |                       |              |       |
| Yearly Fee Payments                 | September                                    | •                                      | 2022                                                                   | •          | 0                                          |                    | •                     |              |       |
|                                     | Establishment Fee:                           |                                        | Mess Bill:                                                             |            | Total Amount:                              |                    |                       |              |       |
|                                     | 750                                          |                                        | 50                                                                     |            | 800                                        |                    |                       |              |       |
|                                     | Daumont Tuno:                                |                                        |                                                                        |            |                                            |                    |                       |              |       |
|                                     | Payment Type.                                | •                                      |                                                                        |            |                                            |                    |                       |              |       |
|                                     | 011                                          |                                        |                                                                        |            |                                            |                    |                       |              |       |
|                                     |                                              |                                        |                                                                        |            | Р                                          | ayment             |                       | $\mathbf{>}$ |       |
|                                     |                                              |                                        |                                                                        |            |                                            |                    |                       |              |       |
| out Us Terms & Conditions Refund r  | policy Contact Us Privacy Policy             |                                        |                                                                        |            |                                            | 2022 SPM           | WV All Rig            | hte Res      | erved |
| var op Tanns a Conditions Refulid p |                                              |                                        |                                                                        | _          |                                            | - 1022 OPW         | An Rig                | 15:25        | aveu. |

# **<u>Step 17</u>**: Select mode of Payment and fill UPI/Card/Net banking details and pay the amount

| STUDENT PORTAL - SRI PADMAV/ × @ ADMIN PORTAL - SRI PADMAV/                                          | MAVAT 🗙   😒 WhatsApp 🛛 🗙   M Inbox - feedback@spmvv.ac.in - 🗇   🧮 SPMV     | V RFID CARDS FOR STAFF - X + - 🗗 X        |  |  |  |  |
|----------------------------------------------------------------------------------------------------|----------------------------------------------------------------------------|-------------------------------------------|--|--|--|--|
| ← → C 🔒 spmvv.org/student/hostel/monthly/fee                                                         |                                                                            | 🖻 🕁 🖬 😐 🔛                                 |  |  |  |  |
| 🛞 STUDENT PORTAL 🛞 ADMIN PORTAL - S 🏽 🛞 SPMVV 🔇 ::                                                   | :: OAMDC :: 🔇 WhatsApp 🐟 Remove Backgroun 💈 image rotate 📑 SPMVV RFID CARD |                                           |  |  |  |  |
|                                                                                                    | ్రీ పద్మావతి మహిళా విశ్వవిద్యాలయం<br>SRI PADMAVATI MAHILA VISVAVIDYALAYAI  | Tirupati Meghana Ang Sd03121981@gmail.com |  |  |  |  |
| Dashboard Hostel Monthly Pays                                                                        | ment                                                                       | View past payments                        |  |  |  |  |
| Examination Fee     Please wait process                                                              | ing your payment. Don't close                                              |                                           |  |  |  |  |
| Hostel Admission Fee                                                                                 | ₹ 800                                                                      |                                           |  |  |  |  |
| Hostel Monthly Fee                                                                                   | English ~                                                                  |                                           |  |  |  |  |
| Guest Fee Payment                                                                                    | +917989197899   sd0312190.semail.c                                         |                                           |  |  |  |  |
| Scholarship Payments                                                                                 | ALL PAYMENT METHODS                                                        |                                           |  |  |  |  |
| Yearly Fee Payments                                                                                  | Pay using UPI                                                              |                                           |  |  |  |  |
|                                                                                                    |                                                                            |                                           |  |  |  |  |
|                                                                                                    |                                                                            |                                           |  |  |  |  |
|                                                                                                    |                                                                            |                                           |  |  |  |  |
|                                                                                                    |                                                                            |                                           |  |  |  |  |
| About Us Terms & Conditions Refund policy Contact Us Privacy Policy © 2022 SPMVV All Rights Reserved |                                                                            |                                           |  |  |  |  |
| # 💽 🛅 🛱 💁 🙆 🗷 🧧                                                                                      |                                                                            | 屆 32°C Light rain へ 口 句》ENG 15-26 □       |  |  |  |  |

**<u>Step 18</u>**: Enter your OTP and shows Payment is Successful - Payment slip will be generated. Take a screenshot or go to mail and check challana and print.

|          | STUDENT PORTAL - SRI PADMAW | ADMIN PORTAL - SRI P    | ADMAVAT 🗙 🛛 S WhatsApp 🛛 🗙 🖌 M Inbox - feedback            | ©spmvv.ac.in - : 🗙   🔳 SPMVV RFID CARDS FOR STAFF - 🗙   🕂 | ~ - Ø ×                                     |
|----------|-----------------------------|-------------------------|------------------------------------------------------------|-----------------------------------------------------------|---------------------------------------------|
| ~        | → C  spmvv.org/stue         | dent/hostel/monthly/fee |                                                            |                                                           | 🖻 🖈 🔲 🕕 🗄                                   |
| ۲        | STUDENT PORTAL (R) ADMIN    | PORTAL - S 🙉 SPMVV 🖌    | 🗿 :: OAMDC :: 🕓 WhatsApp 🗢 Remove Backgroun 💈 image rotate | SPMVV RFID CARD                                           |                                             |
|          |                             |                         | ్రీ పద్మావతి మహిళ<br>SRI PADMAVATI MAHIL                   | - విశ్వవిద్యాలయం<br>-A VISVAVIDYALAYAM                    | Tirupati Meghana sd03121981@gmail.com       |
| 6        | Dashboard                   | Hostel Monthly Pa       | ayment                                                     |                                                           | View past payments                          |
| Θ        | Examination Fee             | Y                       | our payment transaction was success!                       |                                                           |                                             |
| •        | Hostel Admission Fee        | Name                    | : Tirupati Meghana                                         |                                                           |                                             |
| Θ        | Hostel Monthly Fee          | Email Address           | : sd03121981@gmail.com                                     |                                                           |                                             |
|          |                             | Phone Number            | : 7989197899                                               |                                                           |                                             |
| Θ        | Guest Fee Payment           | Admission Number        | : 12345                                                    |                                                           |                                             |
| <b>ה</b> | Scholarshin Payments        | Course Type             | P.G.Social Sciences                                        |                                                           |                                             |
|          | octionarship r ayments      | Course                  | : M.Ed (Special Education) (Hearing Impaired)              |                                                           |                                             |
| 0        | Yearly Fee Payments         | Referance No            | HSTMON1662976559494                                        |                                                           |                                             |
|          |                             | Block Name              | : Kinnera                                                  |                                                           |                                             |
|          |                             | Room Number             | : 12                                                       |                                                           |                                             |
|          |                             | Month                   | : September                                                |                                                           |                                             |
|          |                             | Year                    | : 2022                                                     |                                                           |                                             |
|          |                             | No. of days             | : 0                                                        |                                                           |                                             |
|          |                             | Establishment Fee       | : 750                                                      |                                                           |                                             |
|          |                             | Mess Bill               | : 50                                                       |                                                           |                                             |
|          |                             | Total Amount            | : 800                                                      |                                                           |                                             |
|          |                             | Transaction ID          | : N/A                                                      |                                                           |                                             |
|          |                             | Date                    | : Mon Sep 12 2022 15:26:17 GMT+0530 (India Standard Time)  |                                                           |                                             |
|          |                             | Status                  | Success                                                    |                                                           |                                             |
|          |                             | Product                 | : Hostel Monthly Fees                                      |                                                           |                                             |
|          |                             |                         |                                                            |                                                           | <b>_</b>                                    |
| -        | 💽 📒 🖻 💼                     | o 😜 🖬                   | ■                                                          |                                                           | Light rain ヘ 口 句) ENG 15:26<br>12:09-2022 〇 |
| _        |                             |                         |                                                            |                                                           | 12-07-2022                                  |

#### Step 19: Click Logout

|              | STUDENT PORTAL - SRI PADMAV 🗙                                                                                          | ADMIN PORTAL - SRI PADMAVAT × SWhatsApp |     | 🗙 📔 Inbox - feedback@spmvv.ac.in - 🗆 🗙 📗                           | SPMVV RFID CA | ARDS FOR STAFF × +       | v – 0                                    | ×      |  |  |
|--------------|----------------------------------------------------------------------------------------------------|-----------------------------------------|-----|--------------------------------------------------------------------|---------------|--------------------------|------------------------------------------|--------|--|--|
| $\leftarrow$ | ← → C 🔒 spmv.org/student/hostel/monthly/fee                                                                            |                                         |     |                                                                    |               |                          | ie 🛧 🔲                                   | DE     |  |  |
| ۲            | 🛞 STUDENT FORTAL 🛞 ADMIN FORTAL - S 🛞 SPMVV 🔇 : CAMDC : 🕲 WhatsApp 🗢 Remove Backgroun 💈 image rotate 🔚 SPMVV RFID CARD |                                         |     |                                                                    |               |                          |                                          |        |  |  |
|              |                                                                                                    | (                                       | sri | (శీ పద్మావతి మహిళా విశ్వవిద్యాలయం<br>PADMAVATI MAHILA VISVAVIDYALA | /AM           |                          | Tirupati Meghana<br>sd03121981@gmail.com |        |  |  |
| 66           | Dashboard                                                                                                    | Hostel Monthly Payment                  |     |                                                                    |               |                          | My Profile                               | ~      |  |  |
| 0            | Examination Fee                                                                                                    |                                         |     |                                                                    |               | $\subset$                | Logout                                   | $\geq$ |  |  |
| Ð            | Hostel Admission Fee                                                                                                   | Hostel Monthly Payment                  |     |                                                                    |               |                          |                                          | - 1    |  |  |
|              | 11                                                                                                    | Admission/Registration Number.:         |     | Student Name:                                                      |               | Mobile Number:           |                                          | - 1    |  |  |
| 6            | Hostel Monthly Fee                                                                                                    |                                         |     | Tirupati Meghana                                                   |               | 7989197899               |                                          | - 1    |  |  |
| Θ            | Guest Fee Payment                                                                                                    | Email Address                           |     | Course Tune:                                                       |               | Course Name              |                                          | - 1    |  |  |
| Ð            | Scholarship Payments                                                                                                   | ed02121991@gmail.com                    |     | Please Select The Ontion                                           |               | Place Select The Ontion  | _                                        | - 1    |  |  |
|              | Yoorly Eoo Paymonta                                                                                                    | suus 12 196 r@gmail.com                 |     | Please Select the Option                                           | · ·           | Please Select The Option | •                                        | - 1    |  |  |
|              | really ree rayments                                                                                                    | Semester/Year:                          |     | Block Name:                                                        |               | Room Number:             |                                          | - 1    |  |  |
|              |                                                                                                    | Please Select Semester/Year             | -   | Please Select Block                                                | •             |                          |                                          | - 1    |  |  |
|              |                                                                                                    | Month:                                  |     | Year:                                                              |               | No.of Days:              |                                          | - 1    |  |  |
|              |                                                                                                    | September                               | -   | 2022                                                               | •             | 0                        | -                                        | - 1    |  |  |
|              |                                                                                                    |                                         |     |                                                                    |               |                          |                                          | - 1    |  |  |
|              |                                                                                                    | Establishment Fee:                      |     | Mess Bill:                                                         |               | Total Amount:            |                                          | - 1    |  |  |
|              |                                                                                                    | 750                                     |     |                                                                    |               |                          |                                          | - 1    |  |  |
|              |                                                                                                    | Payment Type:                           |     |                                                                    |               |                          |                                          |        |  |  |
|              |                                                                                                    | Please Select Payment Type              | •   |                                                                    |               |                          |                                          |        |  |  |
| https:       | https://pmw.org/student/#                                                                                              |                                         |     |                                                                    |               |                          |                                          |        |  |  |
|              | - 💽 💻 🔨 📄                                                                                                    | 🧕 🙆 🗵 🧧                                 |     |                                                                    |               | 32°C Light               | rain ヘ 智 (小) ENG 15:26<br>12-09-202      | 2 🖓    |  |  |